# User Guide

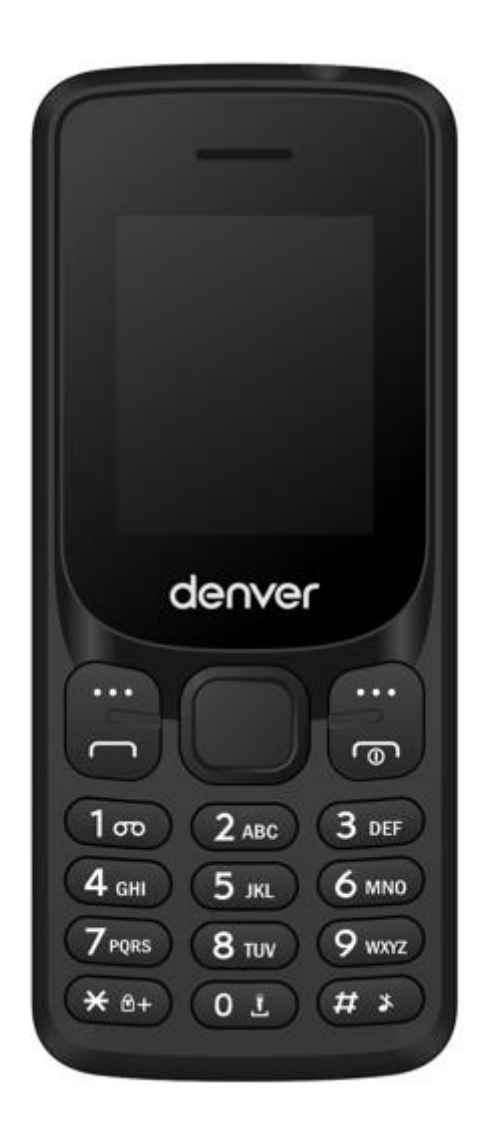

# FAS-1805

## Denver.eu

Facebook.com/Denver.eu

#### Safety information

Please read the safety instructions carefully before using the product for the first time and keep the instructions for future reference.

- 1. Warning: This product includes lithium ion battery.
- 2. Keep product out of the reach of children and pets to avoid chewing and swallowing.
- 3. Product operating and storage temperature is from 0 degree Celsius to 40 degree Celsius. Under and over this temperature might affect the function.
- 4. Never open the product. Touching the inside electrics can cause electric shock. Repairs or service should only be performed by qualified personnel.
- 5. Do not expose to heat, water, moisture, direct sunlight!
- 6. The unit is not waterproof. If water or foreign objects enter the unit, it may result in fire or electric shock. If water or a foreign object enters the unit, stop use immediately.
- 7. Only charge with supplied Adaptor. The direct plug-in adapter is used as disconnect device, the disconnect device shall remain readily operable. So, make sure there is space around the power outlet for easy access.
- 8. Do not use non original accessories together with the product as this can make the product functionality abnormal.

#### 1. Messaging

Message service is a network dependent function, which allows you to send SMS messages.

Please contact to the network for more details.

#### 1.1. Write messages

- Text message

Function: Compose a new message, save and/or send it to the recipient.

Note: to send SMS, you need to set the correct SMS service center number which can be obtained from your network provider.

While composing, press the # button to change the input method. A text message can be up to 612 characters in length and may contain pictures and ring tones (EMS).

- Send to: To send the composed message, input the recipient's number using the keypad or select a contact from your Phonebook.
- Insert symbol: Insert special symbol
- Input method: Select other input method
- Insert template: Choose preset SMS.
- Advanced: You can also select the contact and then add their phone number
- Save: Save the message to drafts.

Note: 1. To send SMS, you need to set the correct SMS service center number which can be obtained from network provider.

2. If [SMS settings/Common settings/Save sent message] is [On], the successfully/unsuccessfully sent SMS will be both saved to Outbox; otherwise the SMS will not be saved.

#### 1.2. **Inbox**

Received SMS messages can be stored either in the phone or in SIM memory, and accessed here.

When you have received a message, the tones or vibration (as defined in the menu [User profiles/profiles options/Customize /Tone setup/Message tone]) to alert you and the message icon will also be shown on the screen. Press the left softkey [View] or the OK button to read the new message, press the right softkey [Cancel] to return, to access the inbox to read the message.

If the message memory is full, "Memory full" and the message icon will flash on the display. Before you can receive new messages, delete some of your old messages in the inbox folder. If the capacity of new messages is beyond the capacity of the inbox, the information will be lost.

In the message list, press the OK button or the left softkey [Options] to enter the following menu:

• • View: View information content.

4

- Reply: Reply to the SMS sender directly.
- Call sender: Call the message sender directly.
- Forward: Forward the message to someone else.
- Delete: Delete the message.
- Delete all: Delete all messages.
- Save to phonebook: Add to a new contact or existing contact
- Advanced: Other phone settings

Note: 1. To send SMS, you need to set the correct SMS service center number which can be obtained from network provider.

2. If [SMS settings/Common settings/Save sent message] is [On], the successfully/unsuccessfully sent SMS will be both saved to Outbox; otherwise the SMS will not be saved.

#### 1.3. Drafts

Here, incompletely composed and saved messages can be organized and accessed.

#### 1.4. **Outbox**

If [Save and send] option is selected when sending the message, the sent SMS will be saved to Outbox.

In the sent message list, press the OK button or the left softkey to read the selected message.

#### 1.5. Sent message

5

If the message is sent successfully, the sent SMS will be saved to Outbox.

#### 1.6. SMS settings

You can view the SMS capacity and status, set blacklist numbers, etc.

#### 2. Phonebook

Add new contact

This menu allows you to add a new record to the SIM card or the phone. Enter the phone number directly in standby mode, then press the Options button to save the phone number in the SIM card or the phone.

First you need to select the storage location: To SIM or To phone.

 To SIM: Select this option, press the OK button or press the left softkey [Options] to enter the name input menu and enter the corresponding name. Then press the OK button or the left softkey [Options] to select 'Done' and confirm.

Press the navigation buttons to switch to number column, enter the phone number directly and confirm, finally press the OK button or the left softkey [OK] and confirm to save. Adding records to the SIM card is done.

- Send text message: Send a text message to the currently recorded recipient.
- Call: Dial the currently selected phone number.
- Edit: Edit contact names and phone numbers.
- Delete: Delete the currently selected record.
- Copy: Copy the contact to mobile phone or SIM, memory card.
- Add to Blacklist: Add to the blacklist and remove from blacklist
- Phonebook settings: Here, the various submenus of the phone book are set.

# 3. Call Center

3.1 Call History:

Missed calls/Dialed calls/Received calls/All calls/Delete all logs/Call timers

Call settings

You can select SIM1 or SIM2 to set the call settings options as below.

Advanced settings

Other call settings

## 4. Games

You can play F1 race, Snake

## 5. Multimedia

#### 5.1 Camera

Your phone is fitted with camera to take photos. You can store the pictures in the phone or customize the wallpaper.

In the photo preview menu, you can choose the following operations by pressing the left softkey in a pop-up menu.

#### 5.2 Image viewer

Entering this option, you can conveniently view the photo list saved in the album. Press the OK button to view the selected photo, or press the left softkey [Options] for the following operations.

#### 5.3 Video recorder

Your phone is fitted with a camera to record videos.

In the video recorder menu, you can choose the following operations by pressing the left softkey in a pop-up menu.

#### 5.4 Video player

This menu allows you to playback videos stored in your phone or memory card. Note: The phone supports video playback in .avi/.mp4/.3gp format.

List options menu can send via Bluetooth, change the name to delete files, and sort the list.

Enter the video preview menu, press the OK button or the left softkey [Options] for the following operations: Press the OK button to pause/play, left/right softkey to toggle between videos, and press the up/down buttons for landscape play/reset. Use the \*/# button to adjust the volume.

#### 5.5 Audio player

Play the audio files saved in the phone or memory card.

In the playback menu, press the OK button to select 'Play/Pause', Press the left/right softkey to toggle between songs, and press the up/down buttons for repeat/shuffle. Use the \*/# button to adjust the volume.

Press the left softkey [List] to enter the playlist menu, press the left softkey [Options] to access the MP3 player menu.

#### 5.6 Sound recorder

Your phone can record phone conversations make and record noncall sounds in AMR, WAV or AWB format.

Select the 'Record' option, use the left softkey to start or pause recording, and use the right softkey to stop recording. Select 'Yes' to store the recorded audio.

Once you have recorded audio, scroll to the file and press the left softkey [Options] for the following options:

- New recording: Record new audio.
- List: Record audio list.
- Settings: Select the phone or memory card as storage location

Note: Press [OK] to start recording.

#### 5.7 FM radio

In the FM radio menu, press the left/right navigation buttons for forward/backward channel auto search, until a channel is found. Press the up/down navigation buttons to decrease/increase the frequenc by 0.1 MHz.

Use the \*/# button to adjust the volume.

Press the OK button to pause FM playback, press the left softkey [Options] to access the following menu: Channel list, Manual input, Auto search and Settings.

## 6. File Manager

The currently available memory locations are shown in the file manager menu (phone or memory card); total and free memory are shown on top.

# 7. Profiles

You can set various modes, such as General, Silent, Meeting and Outdoor

# 8. Settings

#### 8.1 Dual SIM settings

Single or dual card registration can be set

#### 8.2 Phone settings

- Time and date

• Set home city: Set your mobile phone home city.

- Set time/date: Use the left or right navigation buttons to move the cursor to position and use the numeric keypad to enter the value. Use the up or down navigation buttons to toggle between the setting time and setting date fields, then press the OK button to save.
- Set format: Set the time and date formats.
- Update with time zone: Choose this option to update with time zone.
- Language

You can select the menu language of the phone.

Input methods

This phone provides diversified input modes for you to enter letters when editing SMS and the phonebook.

Use the # key to toggle between different input methods; the corresponding input method icon is displayed at the bottom of the display.

• Display settings

You can set wallpaper display, on/off animation, lock screen time, etc.

Dedicated buttons

Set and customize functions of the four navigation buttons when

pressed in standby mode.

Flight mode

#### 8.3 Network settings

Change SIM card network first.

#### 8.4 Security settings

- Phone password

The factory default code is "1234".

## 8.5 Connectivity

#### - Data accounts

Manage your account-related data.

## 8.6 Restore factory settings

Restore factory settings: To return your phone's settings to their original factory values, enter the phone password, and select [Yes] to reset and reboot (power the phone off and on again).

## 9. Extras

#### - Bluetooth

- Power: Activate for others to find your device.
- Visibility: Activate for others to find your device.
- My device: Find device name.
- Search audio device: Find audio device.
- My name: Your device name.

- Advanced: More settings.

## - Torchlight

Turn the flashlight on or off.

#### - Calculator

Your phone provides a calculator with four basic functions for simple calculations.

#### - Calendar

Select the calendar menu, and the screen will display the calendar of that month, with the date of the day shown in a special color. Press the navigation buttons to modify date and calendar.

#### - Alarm

This phone can set up to five alarms, which still work when the phone is switched off.

#### - World clock

Time display around the world.

You can set up shortcuts to quickly access a function.

#### - Shortcuts

You can quickly access a feature.

Please notice - All products are subject to change without any notice.

We take reservations for errors and omissions in the manual.

ALL RIGHTS RESERVED, COPYRIGHT DENVER A/S

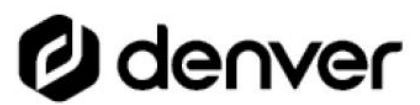

denver.eu

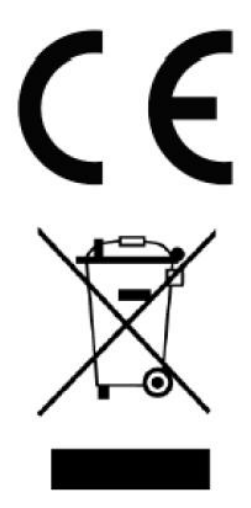

Electric and electronic equipment and included batteries contains materials, components and substances that can be hazardous to your health and the environment, if the waste material (discarded electric and electronic equipment and batteries) is not handled correctly. Electric and electronic equipment and batteries is marked with the crossed out trash can symbol, seen above. This symbol signifies that electric and electronic equipment and batteries should not be disposed of with other household waste, but should be disposed of separately.

As the end user it is important that you submit your used batteries to the appropriate and designated facility. In this manner you make sure that the batteries are recycled in accordance with legislature and will not harm the environment.

All cities have established collection points, where electric and electronic equipment and batteries can either be submitted free of charge at recycling stations and other collection sites, or be collected from the households. Additional information is available at the technical department of your city.

1

Hereby, Denver A/S declares that the radio equipment type FAS-1805 is in compliance with Directive 2014/53/EU. The full text of the EU declaration of conformity is available at the following internet address: <u>denver.eu</u> and then click the search ICON on topline of website. Write model number: FAS-1805. Now enter product page, and RED directive is found under downloads/other downloads. Operating Frequency Range: EGSM (900) : 890.2-914.8 MHz DCS (1800) : 1710.2-1784.8 MHz

Max Output Power: 0.018W

DENVER A/S

Omega 5A, Soeften

DK-8382 Hinnerup

Denmark

www.facebook.com/denver.eu